| Azienda Provinciale<br>per i Servizi Sanitari<br>Provincia Autonoma di Trento | PROGETTO S4F          |  |
|-------------------------------------------------------------------------------|-----------------------|--|
| Redatto da: RTI                                                               | <b>II:</b> 16/11/2022 |  |
| Approvato da:                                                                 | II:                   |  |
| Stato: In approvazione                                                        |                       |  |
|                                                                               |                       |  |

# **S4F:** SAP FOR FUTURE

# **Progetto APSS-SAP S/4Hana**

# **Manuale Utente**

## **CREAZIONE/MODIFICA MASSIVA MATERIALI**

Versione 1.1 16/11/2022

|--|

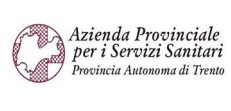

#### PROGETTO S4F

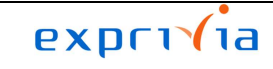

DXC.technology

| Redatto da: RTI        | <b>II:</b> 16/11/2022 |
|------------------------|-----------------------|
| Approvato da:          | II:                   |
| Stato: In approvazione |                       |

### Sommario

| 1.0  | Storia del documento           | 3 |
|------|--------------------------------|---|
| 2.0  | Creazione anagrafica materiale | 4 |
| 2.1. | Creazione dati generali        | 5 |
| 2.2. | Creazione dati divisionali     | 6 |
| 2.3. | Creazione dati aree MRP        | 7 |
| 3.0  | Modifica anagrafica materiale  | 9 |

| Versione 1.1 | Page 2 of 9 | PROGETTO S4F |
|--------------|-------------|--------------|

| Azienda Provinciale<br>per i Servizi Sanitari<br>Provincia Autonoma di Trento | PROGETTO S4F          | Exprivia<br>DXC.technology |
|-------------------------------------------------------------------------------|-----------------------|----------------------------|
| Redatto da: RTI                                                               | <b>II:</b> 16/11/2022 |                            |
| Approvato da:                                                                 | II:                   |                            |
| Stato: In approvazione                                                        |                       |                            |

#### 1.0 Storia del documento

Le informazioni contenute in questo documento la gestione dell'anagrafica materiale, in particolare la creazione e modifica massiva.

Il programma presentato di seguito serve sia per creare materiali da zero, che per modificare materiali già esistenti.

Un esempio di utilizzo potrebbe essere:

- 1. Creazione materiale tramite Farmadati/il seguente programma per i dati generali;
- 2. Ampliamento massivo, vedi manuale "S4F\_Manuale\_ampliamento\_massivo\_materiali\_v1";
- 3. Modifica valori specifici tramite il seguente programma.

Punti salienti:

- 1. Creazione materiale ex novo
- 2. Modifica di un materiale già esistente

| Versione | Data       | Descrizione modifica | Progetto | Redatto da | Status          |
|----------|------------|----------------------|----------|------------|-----------------|
| 1.0      | 10/02/2022 | Prima stesura        | S4F      | RTI        | In approvazione |
| 1.1      | 16/11/2022 | Aggiornamento        | S4F      | RTI        | In approvazione |

| Versione 1.1 | Page 3 of 9 | PROGETTO S4F |
|--------------|-------------|--------------|
|              |             |              |

| Azienda Provinciale<br>per i Servizi Sanitari<br>Provincia Autonoma di Trento | PROGETTO S4F          |  |
|-------------------------------------------------------------------------------|-----------------------|--|
| Redatto da: RTI                                                               | <b>II:</b> 16/11/2022 |  |
| Approvato da:                                                                 | II:                   |  |
| Stato: In approvazione                                                        |                       |  |
|                                                                               |                       |  |

#### 2.0 Creazione anagrafica materiale

Per la creazione dei materiali da file, cliccare sull'app "Creazione/Modifica materiali da file".

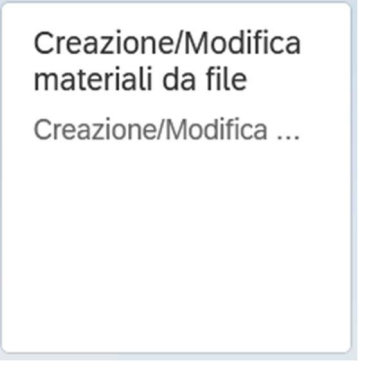

Nella schermata successiva, è necessario selezionare i relativi dati da creare.

NB: i dati generali valgono per tutte le divisioni, come ad esempio la descrizione, il gruppo merci, la classificazione; i dati divisionali valgono a livello di singola divisione, come ad esempio l'approvvigionamento speciale, l'MRP (sottoscorta); i dati delle aree MRP servono per gestire l'MRP (sottoscorta) a livello di singolo magazzino e, per i reparti, per gestire la rispettiva richiedibilità del materiale.

| < SAP Creazione/Modifica materiali da file                   |
|--------------------------------------------------------------|
| $\square$ Salvare come variante $\square$ Altro $\checkmark$ |
| Dati generali                                                |
| Dati generali:                                               |
| Dati divisionali                                             |
| Dati divisionali:                                            |
| Dari aree MRP                                                |
| Dati aree MRP:                                               |

È possibile selezionare una alla volta le caselle per creare rispettivamente i dati selezionati, oppure tutte le caselle, per creare il materiale per tutti i dati generali, divisionali e le aree MRP.

Ad esempio è possibile la creazione dapprima dei dati generali e, in un secondo momento, la creazione specifica per le varie divisioni e le aree MRP.

| Versione 1.1 Page 4 of 9 PROGETTO S4F |
|---------------------------------------|
|---------------------------------------|

| Azienda Provinciale<br>per i Servizi Sanitari<br>Provincia Autonoma di Trento | PROGETTO S4F          |  |
|-------------------------------------------------------------------------------|-----------------------|--|
| Redatto da: RTI                                                               | <b>II:</b> 16/11/2022 |  |
| Approvato da:                                                                 | ll:                   |  |
| Stato: In approvazione                                                        |                       |  |

#### 2.1. Creazione dati generali

La creazione dei dati generali prevede la compilazione del file excel allegato.

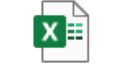

Dati generali.xlsx

Nel file excel sono presenti tre fogli per ciascun materiale (farmaci, dispositivi medici e altri beni), in modo da visualizzare e riempire i campi corretti per ciascun tipo materiale.

| 1  | A                | В               | С                     | D                    | E                              | F            | G                       | Н                | I.                                           | J                                       | К            | L   | M   |      |
|----|------------------|-----------------|-----------------------|----------------------|--------------------------------|--------------|-------------------------|------------------|----------------------------------------------|-----------------------------------------|--------------|-----|-----|------|
| 1  | Codice Materiale | Tipo materiale  | Testo breve materiale | Unità di misura      | Codice materiale<br>precedente | Gruppo merci | Settore<br>merceologico | Gestione Partita | Stato materiale<br>per tutte le<br>divisioni | Data inizio validità<br>stato materiale | Pezzi per UM | AIC | ATC | Pron |
| 2  |                  |                 |                       |                      |                                |              |                         |                  |                                              |                                         |              |     |     |      |
| 3  |                  |                 |                       |                      |                                |              |                         |                  |                                              |                                         |              |     |     |      |
| 4  |                  |                 |                       |                      |                                |              |                         |                  |                                              |                                         |              |     |     |      |
| 5  |                  |                 |                       |                      |                                |              |                         |                  |                                              |                                         |              |     |     |      |
| 6  |                  |                 |                       |                      |                                |              |                         |                  |                                              |                                         |              |     |     |      |
| 7  |                  |                 |                       |                      |                                |              |                         |                  |                                              |                                         |              |     |     |      |
| 8  |                  |                 |                       |                      |                                |              |                         |                  |                                              |                                         |              |     |     |      |
| 9  |                  |                 |                       |                      |                                |              |                         |                  |                                              |                                         |              |     |     |      |
| 10 |                  |                 |                       |                      |                                |              |                         |                  |                                              |                                         |              |     |     |      |
| 11 |                  |                 |                       |                      |                                |              |                         |                  |                                              |                                         |              |     |     |      |
| 12 |                  |                 |                       |                      |                                |              |                         |                  |                                              |                                         |              |     |     |      |
| 13 |                  |                 |                       |                      |                                |              |                         |                  |                                              |                                         |              |     |     |      |
| 14 |                  |                 |                       |                      |                                |              |                         |                  |                                              |                                         |              |     |     |      |
| 15 |                  |                 |                       |                      |                                |              |                         |                  |                                              |                                         |              |     |     |      |
| 16 |                  |                 |                       |                      |                                |              |                         |                  |                                              |                                         |              | -   |     |      |
| 17 |                  |                 |                       |                      |                                |              |                         |                  |                                              |                                         |              |     |     |      |
| 18 |                  |                 |                       |                      |                                |              |                         |                  |                                              |                                         |              |     |     |      |
| 19 |                  |                 |                       |                      |                                |              |                         |                  |                                              |                                         |              |     | ·   |      |
| 20 |                  |                 |                       |                      |                                |              |                         |                  |                                              |                                         |              |     |     |      |
| 21 |                  |                 |                       |                      |                                |              |                         |                  |                                              |                                         |              |     |     |      |
| 22 |                  |                 |                       |                      |                                |              |                         |                  |                                              |                                         |              |     |     |      |
| 23 |                  |                 |                       |                      |                                |              |                         |                  |                                              |                                         |              |     |     |      |
| 24 |                  |                 |                       |                      |                                |              |                         |                  |                                              |                                         |              |     |     |      |
| 25 |                  |                 |                       |                      |                                |              |                         |                  |                                              |                                         |              |     |     |      |
| 20 | 🔿 🛛 Dati ge      | enerali Farmaci | Dati generali DM Da   | ati generali Altri I | BENI (+)                       |              | 1                       | : •              |                                              |                                         |              | E.  |     | Þ    |

Di seguito i dati obbligatori per tutti i tipi materiale:

 Codice materiale: valore chiave che identifica univocamente il materiale; se si vogliono creare i dati generali, insieme ai dati divisionali/aree MRP per lo stesso materiale, il codice materiale dovrà essere uguale per lo stesso materiale in tutti i file. Il codice inserito non sarà effettivamente quello che verrà creato in S4HANA, ma ne verrà generato automaticamente uno nuovo dal sistema.

### NB: il codice materiale inserito nei file <u>deve</u> essere alfanumerico (es. Materiale100,Matreiale101...) altrimenti si rischia di modificare materiali già esistenti nel sistema invece che crearne uno nuovo.

- Tipo materiale:
  - o ZFAR per i farmaci (foglio "Dati generali Farmaci");
  - ZDIM per i DM (foglio "Dati generali DM");
  - o ZBEN per gli altri beni (foglio "Dati generali Altri Beni");
  - o ZSAN per i beni sanitari (foglio "Dati generali Altri Beni")

#### NB: i campi AIC, ATC, Principio Attivo, Cod Rep, CND, Pezzi per UM e Prontuario è possibile compilarli <u>solo per</u> <u>gli ZSAN. Il campo Cod Prod è possibile compilarlo per entrambi i materiali ZBEN e ZSAN.</u>

- Testo breve materiale;
- Unità di misura;
- Gruppo merci:

NB: il campo "Data inizio validità stato materiale" è legato al precedente "Stato materiale per tutte le divisioni", quindi va riempito solo se riempito anche il secondo. In ogni caso, il formato data da inserire è aaaammgg, ad esempio, se è necessario inserire la data del 10 febbraio 2022, è necessario inserire 20220210.

| Versione 1.1 Page 5 of 9 PROGETTO S4F | ······································ |             |              |  |  |  |  |  |  |  |
|---------------------------------------|----------------------------------------|-------------|--------------|--|--|--|--|--|--|--|
|                                       | Versione 1.1                           | Page 5 of 9 | PROGETTO S4F |  |  |  |  |  |  |  |

| Azienda Provinciale<br>per i Servizi Sanitari<br>Provincia Autonoma di Trento | PROGETTO S4F          |  |
|-------------------------------------------------------------------------------|-----------------------|--|
| Redatto da: RTI                                                               | <b>II:</b> 16/11/2022 |  |
| Approvato da:                                                                 | II:                   |  |
| Stato: In approvazione                                                        |                       |  |

NB2: se si vuole creare un materiale e poi recuperare i dati da Farmadati, è necessario inserire almeno:

- AIC e ATC per i Farmaci
- CND, Cod. Rep, REF per i DM

#### 2.2. Creazione dati divisionali

Per la creazione dei dati divisionali è necessario compilare il file allegato.

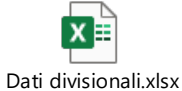

Di seguito le istruzioni per il caricamento:

- Materiale: segue le logiche dei dati generali
- Divisione: specifica divisione per il quale creare il materiale

| A         | В                | С                   | D        | E              | F                   | G            | Н             | 1                     | J                 | К                                                       |
|-----------|------------------|---------------------|----------|----------------|---------------------|--------------|---------------|-----------------------|-------------------|---------------------------------------------------------|
| Materiale | Divisione        | Gestione<br>Partita | Car. MRP | Stock riordino | Proc. Dimens. Lotto | Lotto minimo | Lotto massimo | Valore arrotondamento | Approvv. Speciale | Appr. Est. Mag. (magazzino default approvigionamento es |
| 2         |                  |                     |          |                |                     |              |               |                       |                   |                                                         |
| 3         |                  |                     |          |                |                     |              |               |                       |                   |                                                         |
| 4         |                  |                     |          |                |                     |              |               |                       |                   |                                                         |
| 5         |                  |                     |          |                |                     |              |               |                       |                   |                                                         |
| 6         |                  |                     |          |                |                     |              |               |                       |                   |                                                         |
| 7         |                  |                     |          |                |                     |              |               |                       |                   |                                                         |
| 8         |                  |                     |          |                |                     |              |               |                       |                   |                                                         |
| 9         |                  |                     |          |                |                     |              |               |                       |                   |                                                         |
| 10        |                  |                     |          |                |                     |              |               |                       |                   |                                                         |
| 11        |                  |                     |          |                |                     |              |               |                       |                   |                                                         |
| 12        |                  |                     |          |                |                     |              |               |                       |                   |                                                         |
| 13        |                  |                     |          |                |                     |              |               |                       |                   |                                                         |
| 14        |                  |                     |          |                |                     |              |               |                       |                   |                                                         |
| 15        |                  |                     |          |                |                     |              |               |                       |                   |                                                         |
| 16        |                  |                     |          |                |                     |              |               |                       |                   |                                                         |
| 17        |                  |                     |          |                |                     |              |               |                       |                   |                                                         |
| 18        |                  |                     |          |                |                     |              |               |                       |                   |                                                         |
| 19        |                  |                     |          |                |                     |              |               |                       |                   |                                                         |
| 20        |                  |                     |          |                |                     |              |               |                       |                   |                                                         |
| 21        |                  |                     |          |                |                     |              |               |                       |                   |                                                         |
| 22        |                  |                     |          |                |                     |              |               |                       |                   |                                                         |
| 23        |                  |                     |          |                |                     |              |               |                       |                   |                                                         |
| 24        |                  |                     |          |                |                     |              |               |                       |                   |                                                         |
| 4 F       | Dati divisionali | $\oplus$            |          |                |                     |              |               | 1                     |                   | Þ                                                       |

Per creare il materiale per più divisioni, è necessario ripetere più volte il materiale e valorizzare il campo divisione per le divisioni da creare e inserire i campi specifici della gestione MRP, come nel seguente esempio:

|  | Versione 1.1 | Page 6 of 9 | PROGETTO S4F |
|--|--------------|-------------|--------------|
|--|--------------|-------------|--------------|

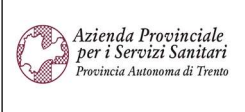

PROGETTO S4F

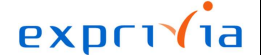

DXC.technology

Redatto da: RTI Approvato da: II: 16/11/2022

II:

Stato: In approvazione

| 1 | А         | В         | C        | D        | E              | F                   | G            | Н             | 1                    |
|---|-----------|-----------|----------|----------|----------------|---------------------|--------------|---------------|----------------------|
|   | Materiale | Divisione | Gestione | Car. MRP | Stock riordino | Proc. Dimens. Lotto | Lotto minimo | Lotto massimo | Valore arrotondament |
| 1 |           |           | Partita  |          |                |                     |              |               |                      |
| 2 | MAT1      | FATN      |          | PD       |                | WB                  |              |               |                      |
| 3 | MAT1      | FARV      | X        | PD       |                | EX                  |              |               |                      |
| 4 | MAT1      | FAAR      |          | ND       |                |                     |              |               |                      |
| 5 |           |           |          |          |                |                     |              |               |                      |

NB. Di seguito sono elencati i campi obbligatori in base alla Car. MRP scelta:

- PD (Previsione consumo)
  - Proc. Dimens. Lotto
- ND (Nessuna pianificazione)
- ZT (APSS-Transitivi)
- ZM (APSS-Pian. Autom. ROP "VM")
  - Modello Previsione
  - Codice Periodo

### 2.3. Creazione dati aree MRP

Per la creazione dei dati delle aree MRP, è necessario compilare il file excel allegato.

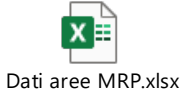

Di seguito le istruzioni per la compilazione:

- Materiale: il campo segue le stesse logiche dei dati generali e dei dati divisionali;
- Divisione: la divisione per la creazione delle aree MRP deve essere già creata precedentemente oppure inserita nel file di creazione dei dati divisionali (se si stanno creando le aree MRP insieme ai dati divisionali);
- Area MRP: legato alla divisione (es. Reparto Blocco Operatorio di Trento è M5HBO);
- Richiedibilità: inserire il codice della richiedibilità 1 o 2 digit:

| 0 | Μ | Motivata |
|---|---|----------|
|   |   |          |

- o MA Motivata A
- o MC Motivata C
- o MN6 Motivata N6
- o MN7 Motivata N6
- MP Motivata P

| Versione 1.1 | Page 7 of 9 | PROGETTO S4F |
|--------------|-------------|--------------|
|              |             |              |

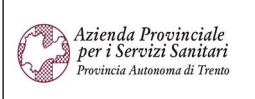

PROGETTO S4F

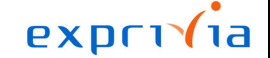

DXC.technology

Redatto da: RTI

II: 16/11/2022 II:

Approvato da:

Stato: In approvazione

- o MS Motivata NS
- N Non Richiedibile
- o S Richiedibile

| 1  | A         | В           | С           | D        | E              | F                   | G            | Н             | 1                     | J                 | K                                                                | L                          | M              | - |
|----|-----------|-------------|-------------|----------|----------------|---------------------|--------------|---------------|-----------------------|-------------------|------------------------------------------------------------------|----------------------------|----------------|---|
| 1  | Materiale | Divisione   | Area<br>MRP | Car. MRP | Stock riordino | Proc. Dimens. Lotto | Lotto minimo | Lotto massimo | Valore arrotondamento | Approvv. Speciale | Appr. Est. Mag. (magazzino default<br>approvigionamento esterno) | Tempo consegna pianificata | Stock di sicur | - |
| 2  |           |             |             |          |                |                     |              |               |                       |                   |                                                                  |                            |                |   |
| 3  |           |             |             | 1        |                |                     |              |               |                       |                   |                                                                  |                            | <u> </u>       |   |
| 4  |           |             |             | 1        |                |                     |              |               |                       |                   |                                                                  |                            |                |   |
| 5  |           |             |             |          |                |                     |              |               |                       |                   |                                                                  |                            |                |   |
| 6  |           |             |             |          |                |                     |              |               |                       |                   |                                                                  |                            |                |   |
| 7  |           |             |             |          |                |                     |              |               |                       |                   |                                                                  |                            |                |   |
| 8  |           |             |             |          |                |                     |              |               |                       |                   |                                                                  |                            |                |   |
| 9  |           |             |             |          |                |                     |              |               |                       |                   |                                                                  |                            |                |   |
| 10 |           |             |             |          |                |                     |              |               |                       |                   |                                                                  |                            |                |   |
| 11 |           |             |             |          |                |                     |              |               |                       |                   |                                                                  |                            |                |   |
| 12 |           |             |             |          |                |                     |              |               |                       |                   |                                                                  |                            |                |   |
| 13 |           |             |             |          |                |                     |              |               |                       |                   |                                                                  |                            |                |   |
| 14 |           |             |             |          |                |                     |              |               |                       |                   |                                                                  |                            |                |   |
| 15 |           |             |             |          |                |                     |              |               |                       |                   |                                                                  |                            |                |   |
| 16 |           |             |             |          |                |                     |              |               |                       |                   |                                                                  |                            |                |   |
| 17 |           |             |             |          |                |                     |              |               |                       |                   |                                                                  |                            |                |   |
| 18 |           |             |             |          |                |                     |              |               |                       |                   |                                                                  |                            | L              |   |
| 19 |           |             |             |          |                |                     |              |               |                       |                   |                                                                  |                            | L              |   |
| 20 |           |             |             |          |                |                     |              |               |                       |                   |                                                                  |                            | L              |   |
| 21 |           |             |             |          |                |                     |              |               |                       |                   |                                                                  |                            | L              |   |
| 22 |           |             |             |          |                |                     |              |               |                       |                   |                                                                  |                            | <b></b>        |   |
| 23 |           |             |             |          | L              |                     |              |               |                       |                   |                                                                  |                            | L]             | ¥ |
|    |           | Dati aree M | RP (        | Ð        |                |                     |              |               |                       | 1                 |                                                                  |                            | Þ              |   |

Caricati i file, cliccando su Eseguire il sistema mostrerà un log delle operazioni appena compiute.

| < SAP Creazione/Modifica materiali da file                        | Q 🖉 8     |
|-------------------------------------------------------------------|-----------|
| $\blacksquare$ Salvare come variante $\square$ Altro $\checkmark$ | terminare |
| Dati generali                                                     |           |
| Dati generali: 🔽                                                  |           |
| File: Z:ttempiUau generali.xisx                                   |           |
| Dati divisionali                                                  |           |
| Dati divisionati:                                                 |           |
| File: Z:\temp\Dati divisionali.xlsx                               |           |
| Dari aree MRP                                                     |           |
| Dati aree MRP: 🗹                                                  |           |
| File: Z:\temp\Dati aree MRP.xlsx                                  |           |
|                                                                   |           |
|                                                                   |           |
|                                                                   |           |
|                                                                   |           |
|                                                                   | Eseguire  |
|                                                                   |           |

| Versione 1.1 Page o 019 PROGETTO 34F |
|--------------------------------------|
|--------------------------------------|

| Azienda Provinciale<br>per i Servizi Sanitari<br>Provincia Autonoma di Trento | PROGETTO S4F          | DXC.technology |
|-------------------------------------------------------------------------------|-----------------------|----------------|
| Redatto da: RTI                                                               | <b>II:</b> 16/11/2022 |                |
| Approvato da:                                                                 | II:                   |                |
| Stato: In approvazione                                                        |                       |                |
|                                                                               |                       |                |

1.

|   | < SA      | Crea      | zione/N | /lodifica mat | eriali da file | 2                                            |  |
|---|-----------|-----------|---------|---------------|----------------|----------------------------------------------|--|
| Ø | X =       | ≡ 7       |         | F) 🛛          | ⊞ Altr         | 0 ~                                          |  |
|   | Matariala | Matariala | 410     | Divisions     |                | T                                            |  |
|   | Materiale | Materiale | AIC     | Divisione     | Area MRP       | l'esto mess.                                 |  |
|   | MAI1      | 678       |         | FAIN          |                | il materiale 678 e stato creato e/o ampliato |  |
|   | MAT1      | 678       |         | FARV          |                | Il materiale 678 è stato creato e/o ampliato |  |
|   | MAT1      | 678       |         | FAAR          |                | Il materiale 678 è stato creato e/o ampliato |  |
|   | MAT1      | 678       |         | 5HTN          |                | Il materiale 678 è stato creato e/o ampliato |  |
|   | 678       | 678       |         | 5HTN          | M5HMD          | Area MRP M5HMD creata                        |  |
|   | 678       | 678       |         | 5HTN          | M5HBO          | Area MRP M5HBO creata                        |  |
|   | 678       | 678       |         | 5HTN          | M5HCM          | Area MRP M5HCM creata                        |  |
|   | 678       | 678       |         | 5HTN          | M5HOC          | Area MRP M5HOC creata                        |  |

#### 3.0 Modifica anagrafica materiale

Per la modifica dell'anagrafica materiale, la procedura è la medesima a quella di creazione, con la differenza che è necessario inserire nella colonna materiale di ciascun foglio excel il codice già caricato in S4HANA.

Come per la creazione, è possibile selezionare tutti i dati (generali, divisionali e aree MRP) per modificare tutti i dati o uno solo di essi per modificare il rispettivo. Qualora un campo venga lasciato vuoto, il sistema non modificherà il campo, lasciando il valore già presente in S4HANA. Se si desidera cancellare il campo presente in S4HANA è necessario inserire il carattere speciale "/" (senza apici).

| Versione 1.1 Page 9 of 9 | PROGETTO S4F |
|--------------------------|--------------|
|--------------------------|--------------|